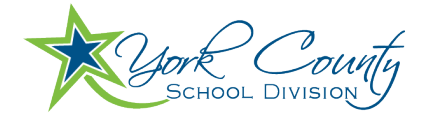

## Finalsite Chat for Students

## Getting Started

Chat for students: Get started with Finalsite Chat – Finalsite Support

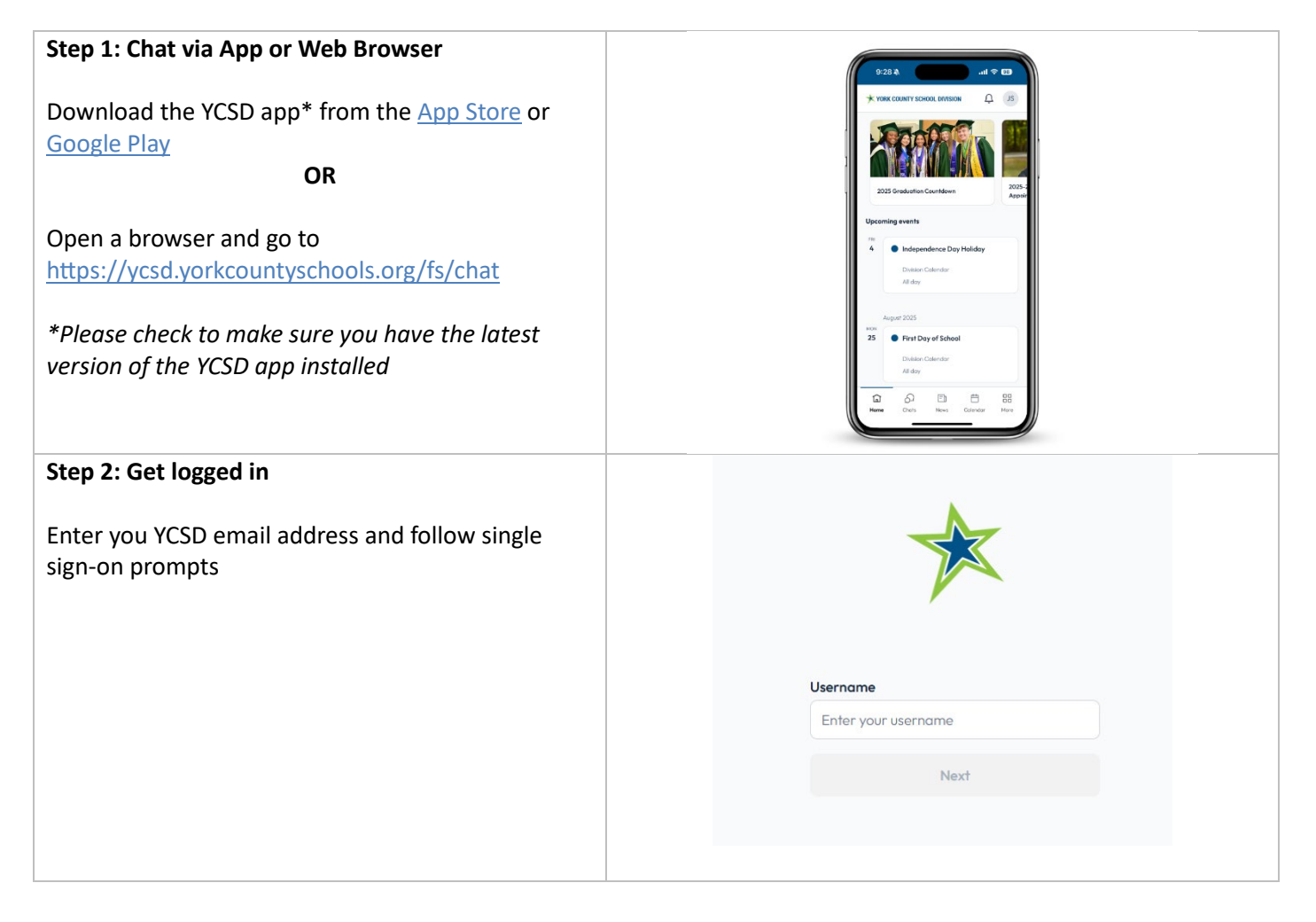

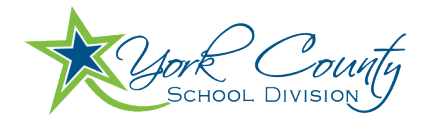

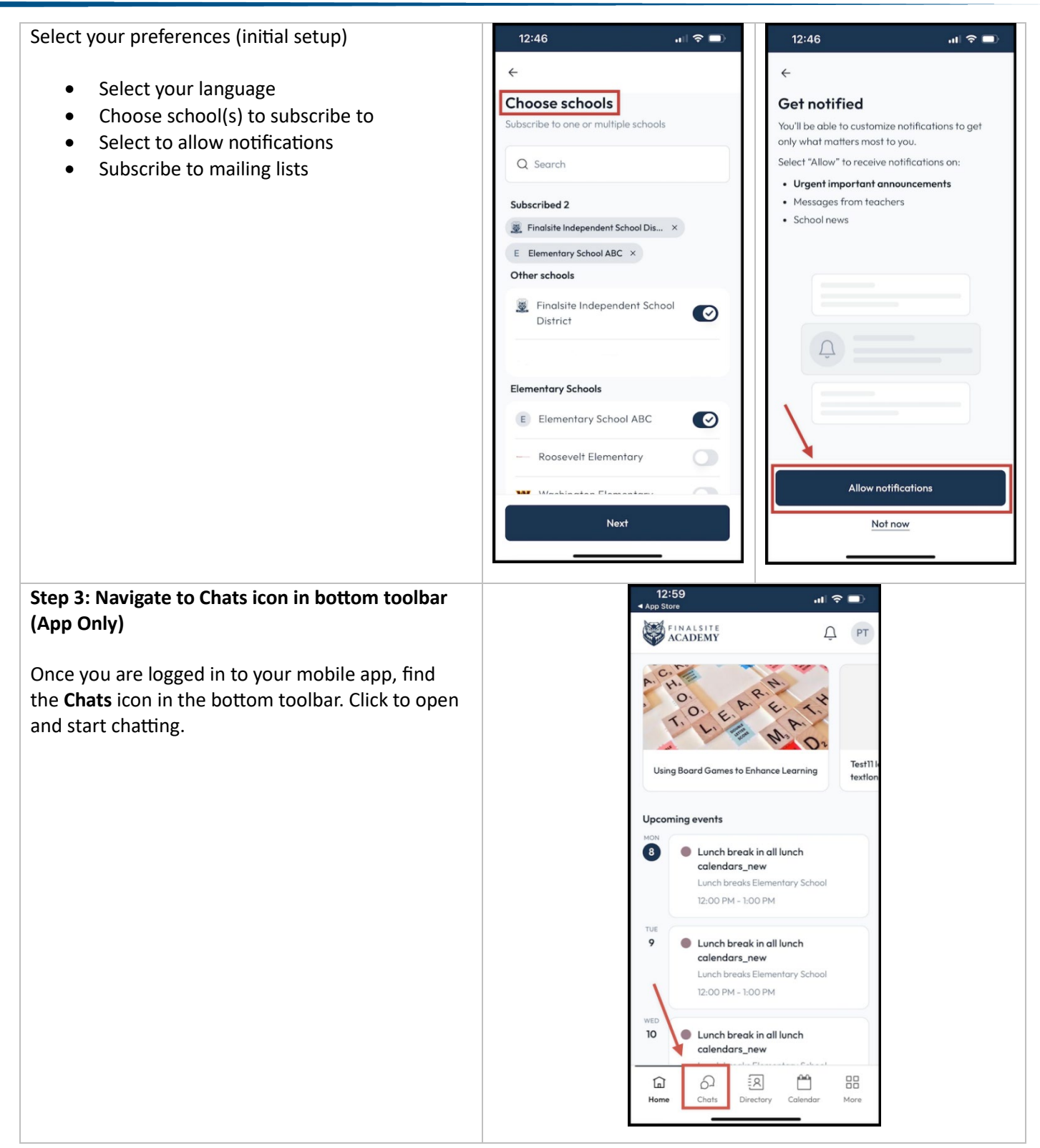

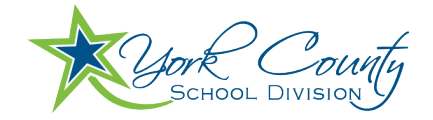

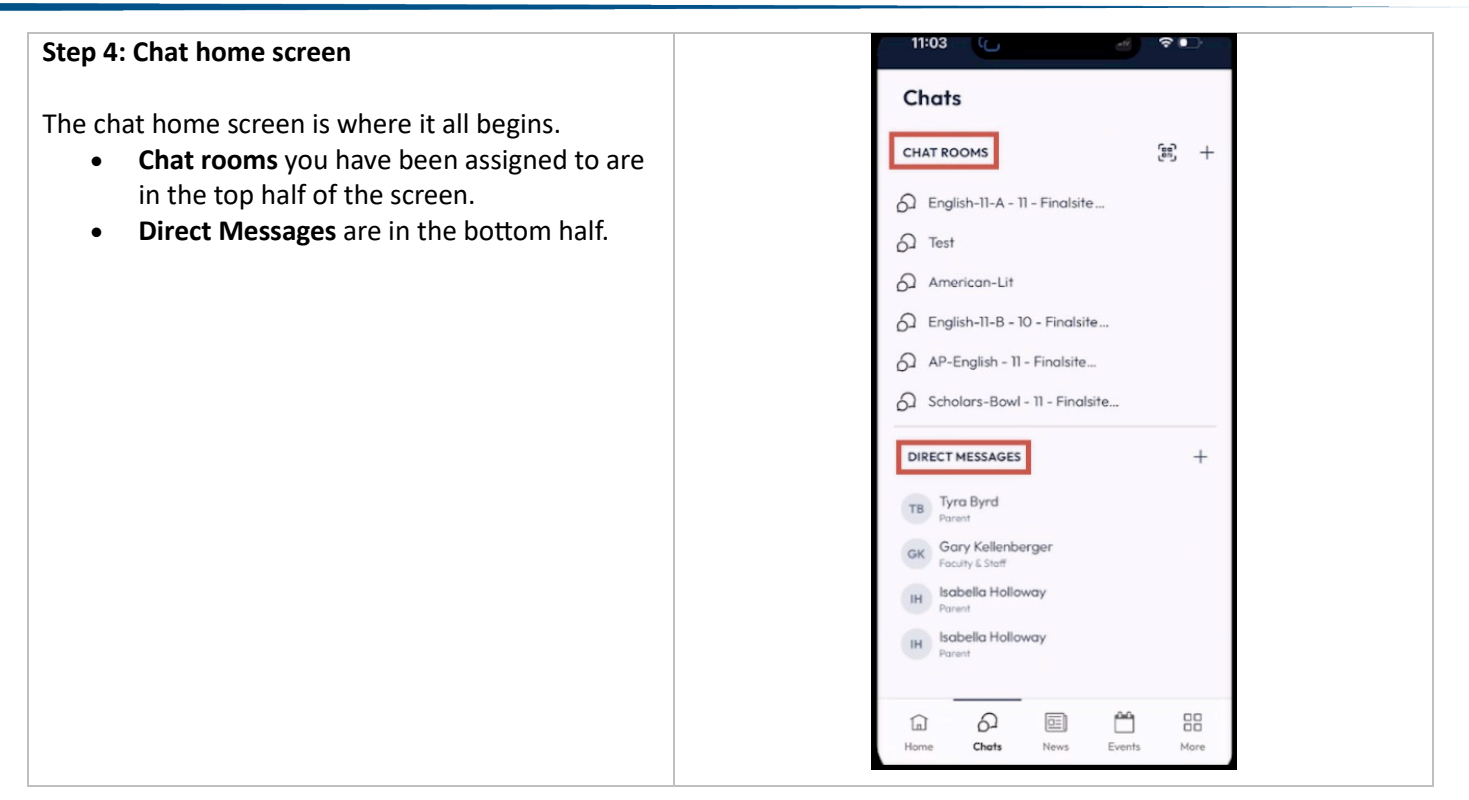

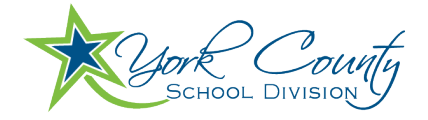

## Sending Messages

<u>Chat for students: Connect and collaborate with school staff – Finalsite Support</u> <u>Video Tutorial: Chat in a chat room</u> <u>Video Tutorial: Communicate with Direct Messages</u>

| Chat in a chat room or direct message                                                                                                    | 9:41 🕈 💻                                                                                                    |
|----------------------------------------------------------------------------------------------------|----------------------------------------------------------------------------------------------------|
| The top half of your chat screen in your mobile app includes a list of all the chatrooms in which you are a Chat Participant.                                                                                                    | Chats                                                                                                    |
| Click to read messages in chat rooms with a<br>notification bubble next to them. This means you have<br>Unread Messages.<br>The bottom half of the chat screen in your mobile app<br>includes a list of direct messages.                                                                                            | <ul> <li>Literature</li> <li>History</li> <li>Soccer</li> <li>Math</li> <li>PTA</li> </ul>                                                                                                    |
| <ul> <li>Once inside a room or direct message, start a chat message by typing text into the Message box at the bottom.</li> <li>Upload from Photo Library, Take a Photo or Video, and/or Choose Files.</li> <li>Format your text.</li> <li>Click the send icon to share this message with the chat room.</li> </ul> | 2:36         ← ②       English-II-AP-4th-Period         ⑤         English-II-AP-4th-Period         Today at 2:33 PM         Mary Teacher         Today at 2:33 PM         Mary Teacher         Joined English-II-AP-4th-Period along with         Crystal Snyder, Alex Walls, Gary Wilkinson,         Message Crystal Snyder, Alex Walls,         @ B I ⊕         Q W E R T Y U I O P         A S D F G H J K L         ● Z X C V B N M (         123 @ space         return         (***) |